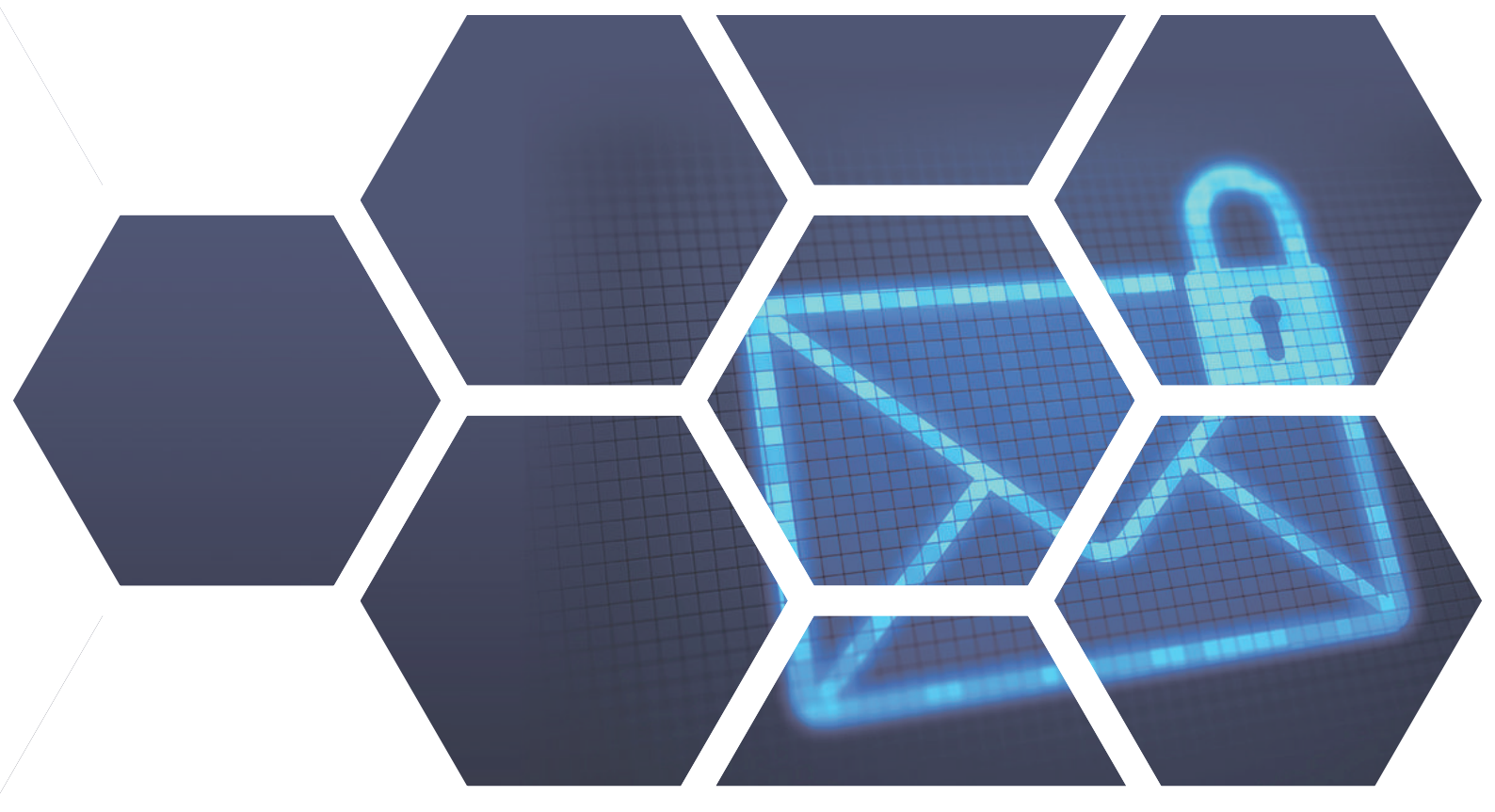

## Webmail 與Google行事曆同步 讓使用者聰明管理預約排程!

大多數使用者擁有Google個人帳號,並習慣在日曆中新增個人專屬【目標】、【提醒】以 及【活動】,眾至Webmail也做到與Google行事曆同步,方便使用者開啟Webmail時能同 時關注Google行事曆上的私人行程。超便利同步功能不必開啟Google日曆也能直接在 Webmail上新增活動主旨、內容和設定活動前時間提醒,不需再度切換到Google新增事件

眾至郵件伺服器內建行事曆工具,協助使用者管理每日活動事件,並提供群組行事曆,讓使 用者同時掌握部門活動,可密切更新與團隊合作進度。眾至Webmail行事曆提供網頁版操 作介面,也提供APP應用程式(包含IOS與Android),兩者可同步行程。

請參照以下範例進行Google行事曆同步,享有同一頁面即可查看所有行程,不論是會議、 工作還是私人休閒時間皆可輕鬆安排。

台中總公司 04-2705-0888
台中市西屯區西屯路二段256巷6號3F-6
台北分公司 02-2501-1185
台北市中山區松江路129號6F-2
高雄分公司 07-229-8788
高雄市新興區民權一路251號8F-6
免付費專線 0800-666-188
官方網站 | www.sharetech.com.tw
銷售諮詢 | sales@sharetech.com.tw
技術支援 | help@sharetech.com.tw

## Webmail 與Google行事曆同步,讓使用者聰明管理預約排程!

| 1. | 請至行事 | <b>朁裡</b> 面點選 | 「新增Googl | e帳 |
|----|------|---------------|----------|----|
|----|------|---------------|----------|----|

| 號         | Г          | ۰   |       |            |     |    |  |  |  |
|-----------|------------|-----|-------|------------|-----|----|--|--|--|
| ^         | <u>i</u>   | 郵件  | 1     |            |     |    |  |  |  |
| ^         | <b>1</b>   | 立场  | 鲫     | 件          |     |    |  |  |  |
| ^         | <b>亡</b> : | 公併  | 攔     |            |     |    |  |  |  |
| ▲ ■ 雲-硬碟  |            |     |       |            |     |    |  |  |  |
| ▲ 圓 聯絡人   |            |     |       |            |     |    |  |  |  |
| ~         | 28         | 行事  | 曆     |            |     |    |  |  |  |
| 44        | •          | 六J  | 3 20  | 19         | Þ   | •• |  |  |  |
| Ħ         | —          | =   | Ξ     | 四          | Б   | 六  |  |  |  |
| 26        | 27         | 28  | 29    | 30         | 31  | 1  |  |  |  |
| 2         | 3          | 4   | 5     | 6          | 7   | 8  |  |  |  |
| 9         | 10         | 11  | 12    | 13         | 14  | 15 |  |  |  |
| 16        | 17         | 18  | 19    | 20         | 21  | 22 |  |  |  |
| 23        | 24         | 25  | 26    | 27         | 28  | 29 |  |  |  |
| 30        | 1          | 2   | 3     | 4          | 5   | 6  |  |  |  |
|           |            |     | 今天    |            |     |    |  |  |  |
| 2         |            | •   |       |            |     |    |  |  |  |
|           | <b>v</b> 1 | 我的浴 | 丁事履   | •          | )   |    |  |  |  |
|           |            | ✓ D | efaul | t          |     |    |  |  |  |
| 🗉 🗾 其他使用者 |            |     |       |            |     |    |  |  |  |
| □ ✔ 公告    |            |     |       |            |     |    |  |  |  |
| ✔ 預設公告    |            |     |       |            |     |    |  |  |  |
|           |            |     |       |            |     |    |  |  |  |
|           |            | 1   |       |            |     |    |  |  |  |
|           |            | ^   |       |            |     |    |  |  |  |
|           |            |     | 1     | <b>7</b> 1 | 102 |    |  |  |  |

2.進入Google登入畫面選擇欲同步的帳號。

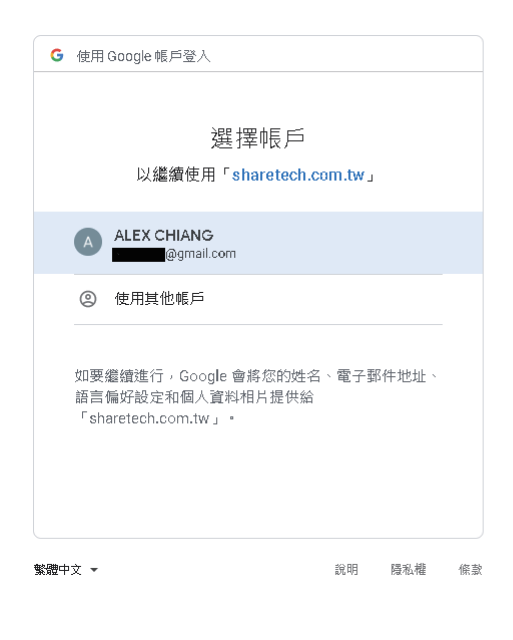

3.登入成功後,會跳出「重新整理原本 頁面」的請求,並顯示使用者所同步 的Google帳號。

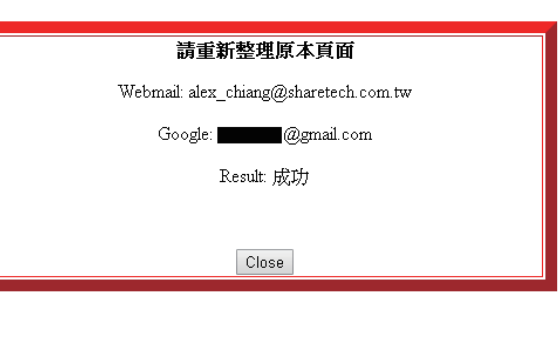

4. 請開啟GMAIL設定個人行程,進入GMAIL後 點選Google應用程式裡的日曆。

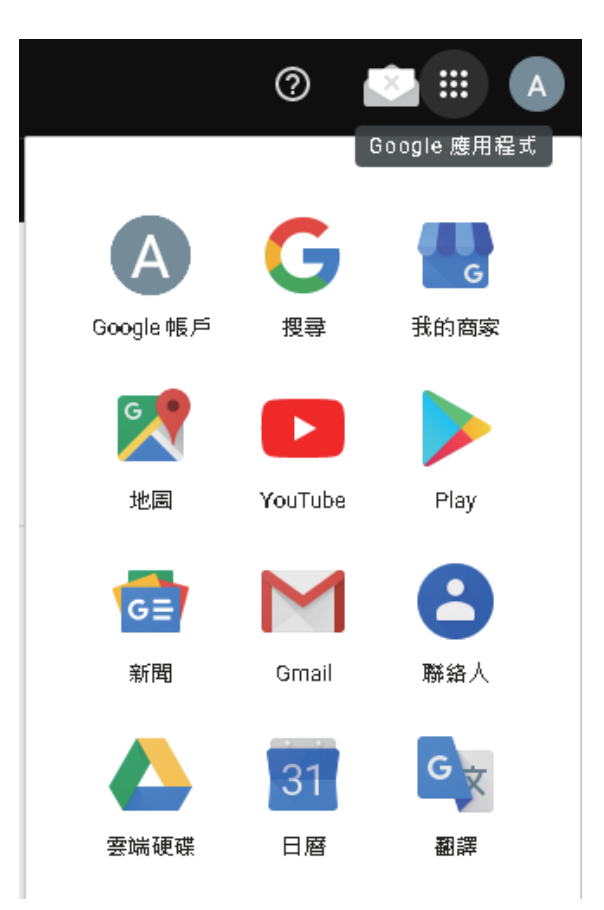

## Webmail 與Google行事曆同步,讓使用者聰明管理預約排程!

5.選擇活動的「目的」、「日期」及「時間」,輸入完後需按儲存完成。

| ≡             |        | 31            | B۶ | 裔            |    |    | 今天       | < >                   | > 2019年6月<br><sub>牌層五月</sub>           |
|---------------|--------|---------------|----|--------------|----|----|----------|-----------------------|----------------------------------------|
| +             | 建      | Ù             | )  |              |    |    | GMT+D8   | 週六<br><b>29</b><br>廿七 |                                        |
| 20            | 19年6   | 月             |    |              | <  | >  | 上午11點 —  | -                     |                                        |
| 日             | _      | Ξ             | Ξ  | 凹            | 五  | 六  |          |                       | ▲ 議                                    |
| 26            | 27     | 28            | 29 | 30           | 31 | 1  | 下午12點    |                       |                                        |
| 2             | З      | 4             | 5  | 6            | 7  | 8  |          | 活動 提醒                 |                                        |
| 9             | 10     | 11            | 12 | 13           | 14 | 15 | 下午1點 —   |                       |                                        |
| 16            | 17     | 18            | 19 | 20           | 21 | 22 | 下午2點 —   | S                     | 2019年6月29日 下午9:00 - 上午12:00 2019年6月30日 |
| 23            | 24     | 25            | 26 | 27           | 28 | 29 |          | 8                     | 新增邀請對象                                 |
| 30            | 1      | 2             | 3  | 4            | 5  | 6  | 下午3點     | 0                     | 光音 法留当 化化学 化化化学 化化化化学 化化化化化 化化化化化化化化化化 |
| 搜尋使田者         |        | <b>二</b> 左, 画 |    | 利用が思想が留意が通知し |    |    |          |                       |                                        |
|               |        |               |    |              |    |    | P-++4 ₩6 | =                     | 新增說明                                   |
| 我的日曆 <b>へ</b> |        | 下午5點 —        |    |              |    |    |          |                       |                                        |
|               |        |               |    | 更多選項儲存       |    |    |          |                       |                                        |
|               | 下午6點 一 |               | -  |              |    |    |          |                       |                                        |
| Contacts      |        |               |    |              |    |    |          |                       |                                        |

## 6. 切換回WebMail畫面即可顯示稍早儲存之活動訊息。 爾後在Google日曆上新增活動皆會在使用者Webmail上進行同步。

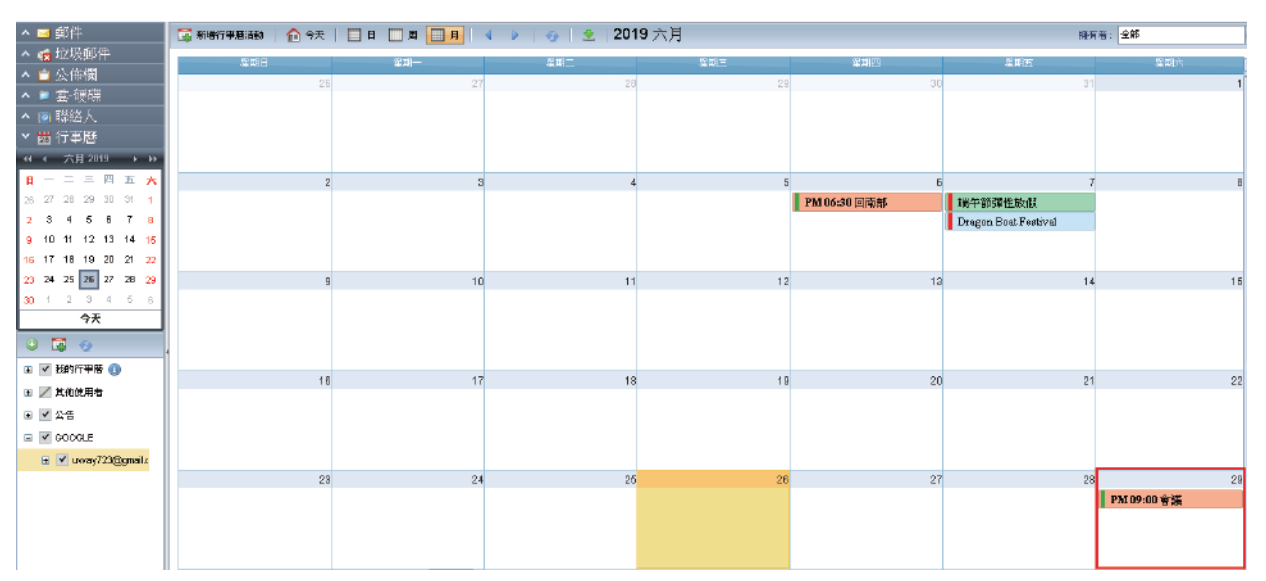